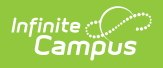

## Vendor Information (Payments Setup) -New

Last Modified on 06/30/2025 11:18 am CDT

## Vendor Information Setup

Tool Search: Payments Setup

The Vendor Information editor is used to identify your district's credentials and determine which payment methods your district accepts.

Vendor Information is established at the district level. That means you must select **All Schools** and **All calendars** in the Campus toolbar to use the Vendor Information tool.

| Payments Setup                                                                                                  | ☆ |
|----------------------------------------------------------------------------------------------------|---|
| To enable Online Payments, please complete Vendor Information, Bank Account setup, Settings, and Fund Accounts. |   |
| Vendor Information                                                                                              | - |
| Payment Vendor (Required)                                                                                       |   |
| Save                                                                                                    |   |
| Vendor Information Panel                                                                                        |   |

## **Vendor Information Setup**

- 1. Select a **Payment Vendor**.
- 2. Click **Request Merchant Account**. A Merchant Account ID will appear with an Account Status of Information Required.
- 3. Click Complete Onboarding.
- 4. Enter all required fields on the Tell Us About Your Business form and click **Continue**.
- 5. Enter all required fields on the Verify Your Personal Details page and click **Continue**.
- 6. Review all Onboarding fields and click **Agree and Submit**. You will be taken to the Bank Account Setup screen.
- 7. Enter all required banking fields and click **Complete Onboarding**. You will return to the Payments Setup screen.

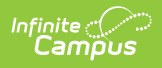

## **Pending and Inactive Vendor Information**

When a district is migrating from Infinite Campus Payments to Stripe and requests a Stripe Merchant Account, a Pending Vendor section will display in Vendor Information.

| Payments Setup ☆                 |  |
|----------------------------------|--|
| Online Payments                  |  |
|                                  |  |
| Vendor Information               |  |
| Payment Vendor:                  |  |
| Infinite Campus Payments Sandbox |  |
| Merchant Account ID:             |  |
| t1_mer_6036811feb39d2ec628f0dc   |  |
| Pending Vendor                   |  |
| Payment Vendor:                  |  |
| Stripe Non-production            |  |
| Merchant Account ID:             |  |
| acct_1RX33L4DO1qUt1v2            |  |
| Account Status:                  |  |
| INFORMATION REQUIRED             |  |
|                                  |  |
| Complete Onboarding              |  |
|                                  |  |

After districts have Completed Onboarding, Vendor Information will have a Migrate button.

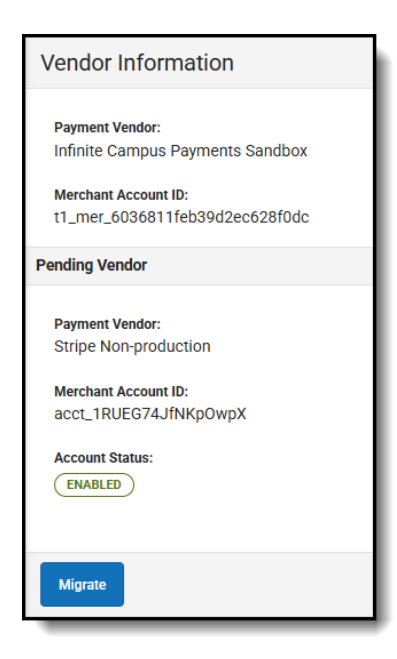

Once a district is fully Migrated, an Inactive Vendor status will replace Pending Vendor.

| Infinite<br>Campus                                     |   |
|--------------------------------------------------------|---|
|                                                        |   |
| Payments Setup ☆                                       | 1 |
| Online Payments                                        |   |
| Vendor Information                                     |   |
| Payment Vendor:<br>Stripe Non-production               |   |
| Merchant Account ID:<br>acct_1QwnYm4KwzPch3dQ          |   |
| Account Status:                                        |   |
| Inactive Vendor                                        |   |
| Payment Vendor:<br>Infinite Campus Payments Sandbox    |   |
| Merchant Account ID:<br>11_mer_656a4e23521bd3fb4a145d8 |   |
| Vendor Management                                      |   |